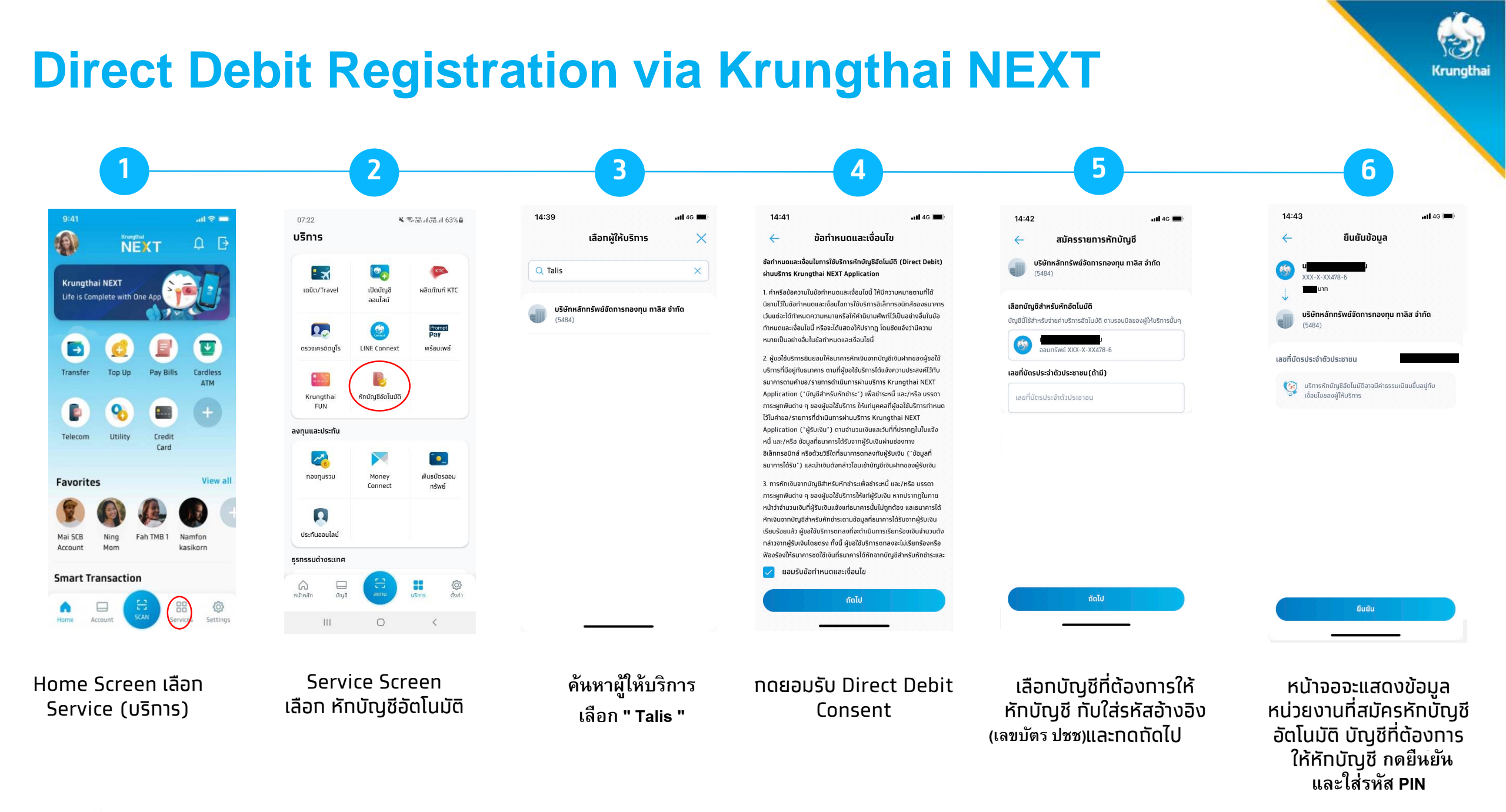

## **Direct Debit Registration via Krungthai NEXT**

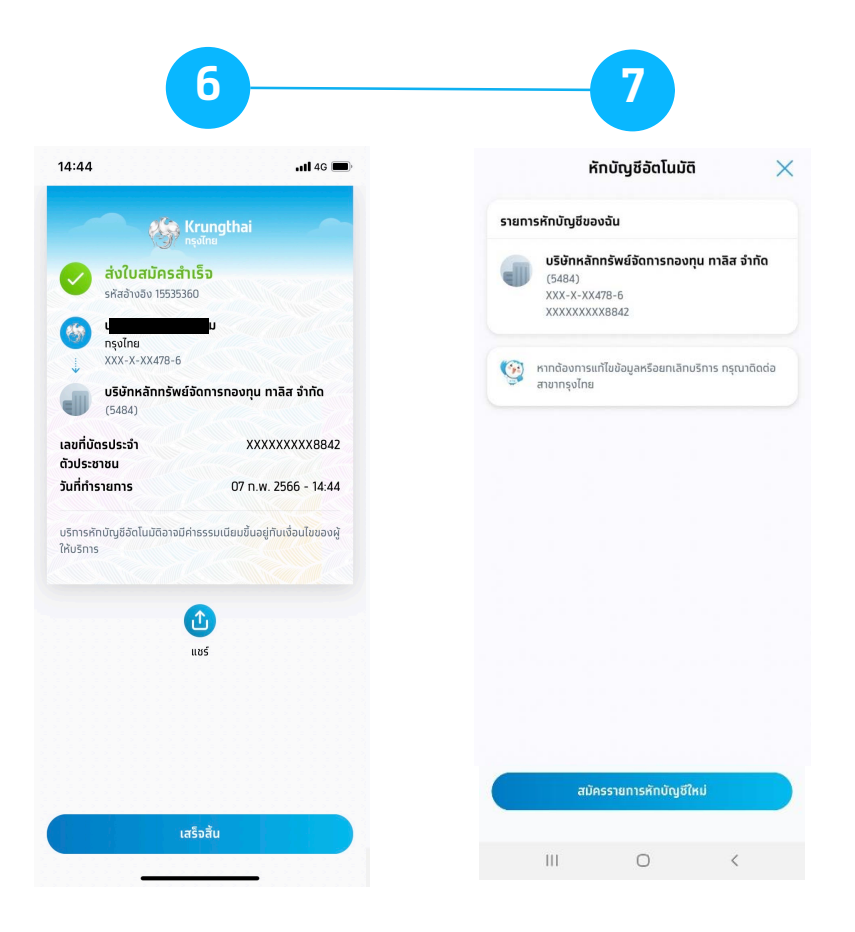

ระบบจะแสดง e-slip ว่าส่ง ใบสมัครสำเร็จ (สมัคร Direct Debit สำเร็จ) เมื่อกลับมาที่บริการหัก บัญชีอัตโนมัติ จะมี รายการหักบัญชีของฉัน ที่สมัครหักบัญชีอัตโนมัติ แคปหน้าจอ และแนบหลักฐานการสมัครใช้บริการ มายังอีเมล customerservice@tallisam.co.th เพื่อให้ บลจ.ทาลิส ดำเนินการตรวจสอบผลการอนุมัติ Krungthai